# Certificat CAPF signé par une autorité de certification pour CUCM

# Contenu

Introduction Conditions préalables **Conditions requises Components Used** Limite Informations générales Objectif de la CAPF avec signature de l'autorité de signature Mécanisme pour cette infrastructure à clé publique À quels égards la demande CSR de la CAPF est-elle différente des autres demandes de signature de certificat? Configuration Vérification LSC lorsqu'il s'agit de CAPF avec autosignature LSC lorsqu'il s'agit de CAPF avec signature d'une autorité de certification Dépannage Informations connexes

# Introduction

Ce document explique comment faire en sorte qu'un certificat de CAPF (Certificate Authority Proxy Function) soit signé par une autorité de certification (CA) pour Cisco Unified Communications Manager (CUCM). Il y a toujours des demandes de signature de CAPF avec une autorité de certification externe. Ce document explique pourquoi il est aussi important de comprendre comment ça fonctionne que de connaître la procédure de configuration.

# Conditions préalables

#### **Conditions requises**

Cisco vous recommande de prendre connaissance des rubriques suivantes :

- Infrastructure à clé publique (PKI)
- Configuration de la sécurité de CUCM

#### **Components Used**

Les renseignements contenus dans le présent document sont fondés sur Cisco Unified Communications Manager version 8.6 ou ultérieure. The information in this document was created from the devices in a specific lab environment. All of the devices used in this document started with a cleared (default) configuration. Si votre réseau est en ligne, assurez-vous de bien comprendre l'incidence possible des commandes.

#### Limite

Une autorité de certification différente peut présenter des exigences différentes pour ce qui concerne la demande de CSR. Il existe des rapports selon lesquels une version différente d'une autorité de certification OpenSSL entraîne une demande spécifique sur le plan de la demande CSR, mais l'autorité de certification Microsoft Windows fonctionne bien avec la demande CSR de Cisco CAPF jusqu'à présent. Cette question ne sera pas abordée dans le présent article.

## **Produits connexes**

Ce document peut également être utilisé avec les versions de matériel et de logiciel suivantes :

- Microsoft Windows Server 2008 CA.
- Cisco Jabber pour Windows (différentes versions peuvent avoir un nom différent pour désigner le dossier de stockage de LSC).

# Informations générales

#### Objectif de la CAPF avec signature de l'autorité de signature

Certains clients souhaitent s'aligner sur la politique de certificat mondial avec l'entreprise, de sorte qu'il soit nécessaire de signer le CAPF avec la même autorité de certification que les autres serveurs.

#### Mécanisme pour cette infrastructure à clé publique

Par défaut, le certificat valable localement (LSC) est signé par la CAPF, donc la CAPF est l'autorité de certification pour les téléphones dans ce scénario. Toutefois, lorsque vous tentez d'obtenir la signature d'un certificat CAPF par l'autorité de certification externe, le CAPF dans ce scénario agit en tant qu'autorité de certification subordonnée ou intermédiaire.

Voici la différence entre CAPF avec autosignature et CAPF avec signature d'une autorité de certification est la suivante : le service de CAPF constitue l'autorité de certification racine pour le LSC lorsqu'il s'agit de CAPF avec autosignature et le service de CAPF constitue l'autorité de certification subordonnée (intermédiaire) pour le LSC lorsqu'il s'agit de CAPF avec signature de l'autorité de certification.

# Àquels égards la demande CSR de la CAPF est-elle différente des autres demandes de signature de certificat?

En ce qui concerne <u>RFC5280</u>, l'extension d'utilisation de la clé définit l'objectif (par exemple, le chiffrement, la signature, la signature de certificat) de la clé contenue dans le certificat. Le service de la CAPF est un proxy de certificat et une autorité de certification. Ce service peut signer le certificat des téléphones, mais les autres certificats, comme CallManager, Tomcat, IPSec agissent en tant que Leaf (identité de l'utilisateur). Lorsque vous les recherchez dans le CSR, vous pouvez

voir que le CSR CAPF a un rôle de signature de certificat mais pas les autres.

#### Demande de CSR de CAPF :

```
Attributes:
Requested Extensions:
X509v3 Extended Key Usage:
TLS Web Server Authentication, IPSec End System
X509v3 Key Usage:
Digital Signature, Certificate Sign
```

#### Demande de CSR de Tomcat :

```
Attributes:

Requested Extensions:

X509v3 Extended Key Usage:

TLS Web Server Authentication, TLS Web Client Authentication, IPSec End System

X509v3 Key Usage:

Digital Signature, Key Encipherment, Data Encipherment, Key Agreement
```

Demande de CSR de CallManager :

```
Attributes:
```

Requested Extensions: X509v3 Extended Key Usage: TLS Web Server Authentication, TLS Web Client Authentication, IPSec End System X509v3 Key Usage: Digital Signature, Key Encipherment, Data Encipherment, Key Agreement

Demande de CSR de IPSec :

Attributs : Extensions demandées : Utilisation de la clé étendue X509v3 : Authentification du serveur Web TLS, authentification du client Web TLS, utilisation de la clé X509v3 du système IPSec : Signature numérique, chiffrement des clés, chiffrement des données, accord de clé

### Configuration

Voici un scénario dans lequel l'autorité de certification racine externe est utilisée pour signer le certificat de CAPF : pour chiffrer le signal/support pour le client Jabber et le téléphone IP.

Étape 1. Faites de votre grappe CUCM la grappe de sécurité.

```
admin:utils ctl set-cluster mixed-mode
```

Étape 2. Comme l'illustre l'image, générez le CSR CAPF.

| A https://10.67.81.                      | 115/cmplatform/certificateGenerateNewCsr.do                    |
|------------------------------------------|----------------------------------------------------------------|
| Generate Certificate                     | Signing Request                                                |
| Generate 🖳 Clo                           | se                                                             |
|                                          |                                                                |
| Warning: Generaty Varning: Generaty type | ating a new CSR for a specific certificate type will overwrite |
| Generate Certificate                     | Signing Request                                                |
| Certificate Purpose*                     | CAPF 🔻                                                         |
| Distribution*                            | CCM105PUB.sophia.li                                            |
| Common Name*                             | CCM105PUB.sophia.li                                            |
| Key Length*                              | 2048 🔻                                                         |
| Hash Algorithm*                          | SHA256 V                                                       |
| Generate Close                           |                                                                |

Étape 3. Signé avec l'autorité de certification (à l'aide d'un modèle subordonné dans l'autorité de certification Windows 2008).

Note: Vous devez utiliser le modèle d'autorité de certification subordonnée de l'utilisateur pour signer ce certificat.

| € € 10.67.81.12                                                               | 0/certsrv/certrqxt.asp                                                                                                    |     |
|-------------------------------------------------------------------------------|----------------------------------------------------------------------------------------------------|-----|
| Cisco Service Aw                                                              | ard 🚾 OS X Yosemite 虚拟机 📙 CALO 📘 Project Square                                                                                                    | ed  |
| Microsoft Active                                                              | Directory Certificate Services sophia-WIN-3S18JC3LN                                                                                                    | 12A |
| Submit a Cert                                                                 | ficate Request or Renewal Request                                                                                                    |     |
| To submit a say                                                               | ved request to the CA, paste a base-64-encode                                                                                                    | ed  |
| Saved Request:                                                                |                                                                                                    |     |
| Base-64-encoded<br>certificate request<br>(CMC or<br>PKCS #10 or<br>PKCS #7): | d43Q6Zx+jfHozMpIIxPBY2ZMh3tqY5jBSawd8SBq<br>C+kM7fAJFtVGtvt+yeG5+P1HPGCr7r87171uXA+g<br>o/rAeJgnLbNRSXRPOM0aGhMJ2Hd7R6sQ64iB8gng<br>DiwxAgQaeJw7n8vd4ehZSN1Z46gm+wx0Tk94yDed<br>J7Xot0WbkseyQVWsHBY17w==<br>END CERTIFICATE REQUEST | •   |
| Certificate Temp                                                              | ate:                                                                                                    |     |
|                                                                               | Subordinate Certification Authority 🝷                                                                                                    |     |
| Additional Attribu                                                            | ites:                                                                                                    |     |
| Attributes:                                                                   |                                                                                                    |     |
|                                                                               | Submit >                                                                                                    |     |

| 🗌 Cisco Service Award 🚾 OS X Yosemite 虛拟机 📙 CALO 属 Project Squared 餐     |
|--------------------------------------------------------------------------|
| Microsoft Active Directory Certificate Services sophia-WIN-3S18JC3LM2A-C |
| Certificate Issued                                                       |
| The certificate you requested was issued to you.                         |
| DER encoded or <a>O</a> Base 64 encoded                                  |
| Download certificate<br>Download certificate chain                       |

Étape 4. Téléchargez l'autorité de certification racine en tant que CAPF-trust et le certificat du serveur en tant que CAPF. Pour ce test, téléchargez également cette autorité de certification racine en tant que CallManager-trust pour établir une connexion TLS entre Jabber et le service CallManager, car le LSC signé doit aussi être approuvé par le service CallManager. Tel que mentionné au début de cet article, il est nécessaire d'harmoniser l'autorité de certification pour tous les serveurs, par conséquent, cette autorité de certification doit déjà avoir été chargée dans CallManager pour le chiffrement de signal/support. Pour le scénario de déploiement du téléphone IP 802.1x, vous n'êtes pas obligé de définir le CUCM en mode mixte ou de charger l'autorité de certification qui signe le certificat de CAPF comme CallManager-trust dans le serveur CUCM.

Étape 5. Redémarrez le service CAPF.

Étape 6. Redémarrez les services CallManager/TFTP dans toutes les notes.

Étape 7. Signé le LSC du téléphone logiciel Jabber.

| Certification Authority P                                  | Proxy Function (CAPF) Information                  |   |
|------------------------------------------------------------|----------------------------------------------------|---|
| Certificate Operation*                                     | Install/Upgrade                                    | - |
| Authentication Mode*                                       | By Authentication String                           | - |
| Authentication String                                      | 12345                                              |   |
| Generate String                                            |                                                    |   |
| Key Size (Bits)*                                           | 1024                                               | • |
| Operation Completes By                                     | 2015 12 27 12 (YYYY:MM:DD:HH)                      |   |
| Certificate Operation Statu<br>Note: Security Profile Cont | s: Upgrade Success<br>ains Addition CAPF Settings. |   |

| <ul> <li>Cisco Jabber</li> </ul>                                                                                                    |      | cure Phone Verification                                                                                                    | <b>•</b>                                                                                                    |                                                                                                    |
|----------------------------------------------------------------------------------------------------|------|----------------------------------------------------------------------------------------------------|----------------------------------------------------------------------------------------------------|----------------------------------------------------------------------------------------------------|
| Li Sophia<br>Available                                                                                                    | o- 🛕 | You must complete the verification p                                                                                                    | process.                                                                                                    |                                                                                                    |
| Ananable   Search or call   Contacts   family   Contacts   family   Contacts   family   Simon Li   friends   Voice   Messages   Sinon   Simon Li   Simon Li   Simon Li   Simon Li   Simon Li |      | Your administrator has enabled call secu<br>computer for calls, you must complete th<br>process.<br>Enter the authentication code you recein<br>administrator.<br>Enter code: 12345<br>OK | Arity. To use your<br>he verification<br>wed from your<br>Cancel<br>Cancel<br>Music<br>Pictures<br>Videos<br>Computer<br>Computer | Security Search<br>in library Share with Search<br>AppDialRules.xml.adr<br>CSFSOPHIA.cnf.xml.sgn<br>CSFSOPHIA.thv<br>DirLookupDialRules.xml.dlr<br>M<br>2) |
| Setting phone                                                                                                    |      |                                                                                                    | 4 items                                                                                                    | < III                                                                                                    |

AppData ▶ Roaming ▶ Cisco ▶ Unified Communications ▶ Jabber ▶ CSF ▶ Security ▶

•

| Open | Share with 🔻 New folder      |                    |                  |      |
|------|------------------------------|--------------------|------------------|------|
|      | Name                         | Date modified      | Туре             | Size |
|      | AppDialRules.xml.adr         | 20/03/2015 12:37   | ADR File         |      |
|      | 📾 CSFSOPHIA.cnf.xml.enc.sgn  | 20/03/2015 12:37   | XML Configuratio |      |
| :es  | 📾 CSFSOPHIA.cnf.xml.sgn      | 20/03/2015 12:37   | XML Configuratio |      |
|      | CSFSOPHIA.key                | 20/03/2015 10:42   | KEY File         |      |
|      |                              | 20/03/2015 10:42   | LSC File         |      |
| ;    | CSFSOPHIA.tlv                | 20/03/2015 12:37   | TLV File         |      |
|      | 📄 DirLookupDialRules.xml.dlr | 20/03/2015 12:37   | DLR File         |      |
|      | 🚮 Security                   | 20/03/2015 2:20 PM | Compressed (zipp |      |

Étape 8. Activez le profil de sécurité du téléphone logiciel Jabber.

| Protocol Specific Information -  |                                                 |   |  |
|----------------------------------|-------------------------------------------------|---|--|
| Packet Capture Mode*             | None                                            | • |  |
| Packet Capture Duration          | 0                                               |   |  |
| BLF Presence Group*              | Standard Presence group                         | • |  |
| SIP Dial Rules                   | < None >                                        | • |  |
| MTP Preferred Originating Codec* | 711ulaw                                         | Ŧ |  |
| Device Security Profile*         | secured-Cisco Unified Client Services Framework | • |  |

Étape 9. Désormais, le protocole RTP sécurisé se déroule comme suit :

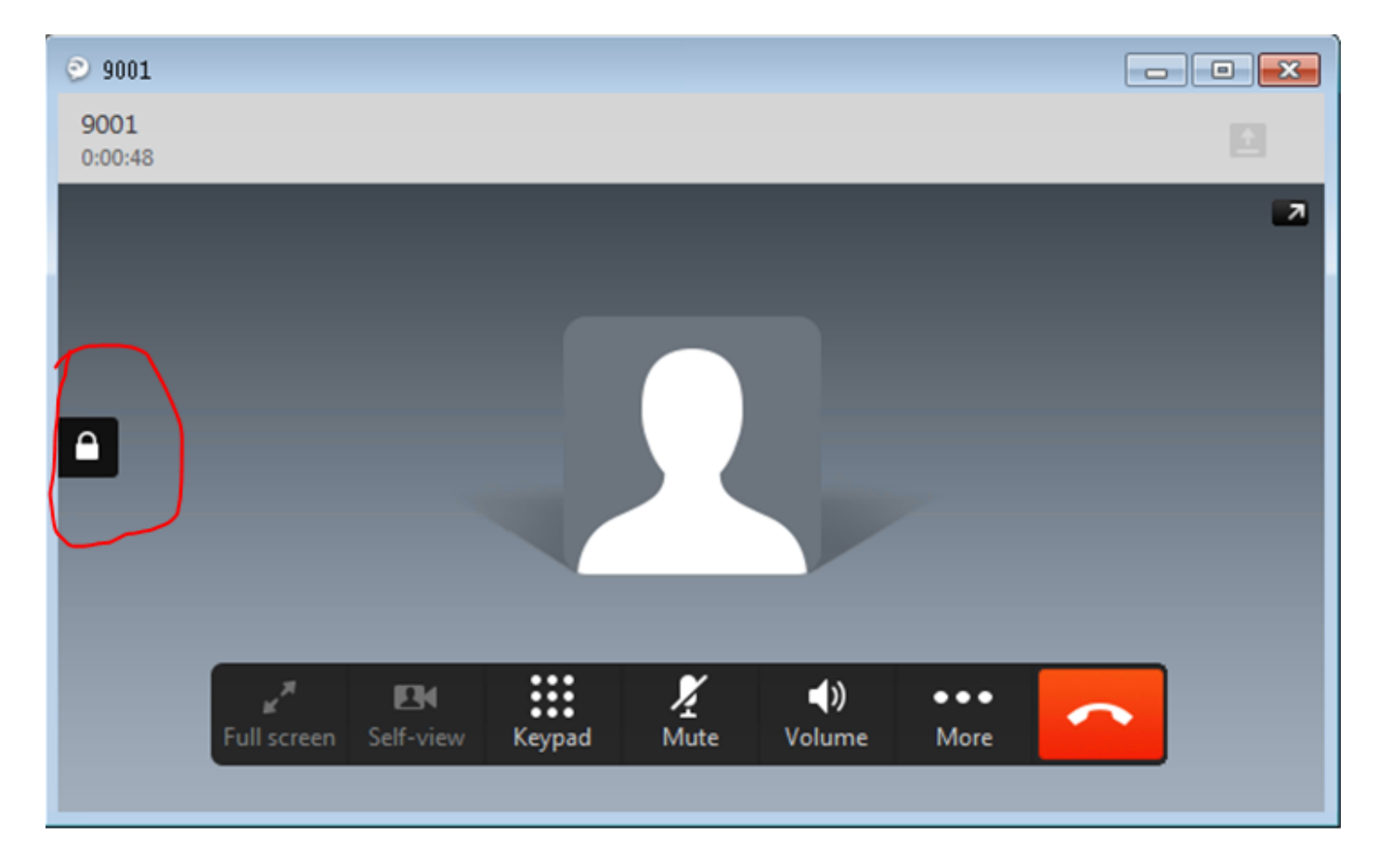

# Vérification

Comparez le LSC avec CAPF autosigné et le LSC avec CAPF signé par une autorité de certification :

Comme vous pouvez le voir sur ces images du certificat valable localement (LSC), sous l'angle du LSC, le service CAPF est l'autorité de certification racine lorsque vous faites appel à un certificat de CAPF autosigné, mais CAPF est l'autorité de certification (intermédiaire) subordonnée lorsque vous faites appel à un certificat de CAPF signé par une autorité de certification.

#### LSC lorsqu'il s'agit de CAPF avec autosignature

| Certificate                                                                                                    | ×        |
|----------------------------------------------------------------------------------------------------|----------|
| General Details Certification Path                                                                                                    |          |
|                                                                                                    | - 1      |
| Certificate Information                                                                                                    |          |
| Windows does not have enough information to verify                                                                                                    | _        |
| this certificate.                                                                                                    |          |
|                                                                                                    |          |
|                                                                                                    |          |
|                                                                                                    | - 11     |
| Issued to: CSPSOPHIA                                                                                                    |          |
| Issued by: CAPF-15b63ca4                                                                                                    |          |
|                                                                                                    |          |
| Valid from 20/ 03/ 2015 to 18/ 03/ 2020                                                                                                    |          |
|                                                                                                    |          |
| Instal Certificate Issuer Statem                                                                                                    | ent      |
| Learn more about certificates                                                                                                    |          |
|                                                                                                    |          |
|                                                                                                    | ок       |
|                                                                                                    |          |
| Certificate                                                                                                    | ×        |
| Certificate General Details Certification Path                                                                                                    | <b>×</b> |
| Certificate General Details Certification Path Certification path                                                                                                    |          |
| Certificate General Details Certification Path Certification path Certification path CAPF-15b63ca4                                                                                                    |          |
| Certificate  General Details Certification Path  Certification path  CAPF-15b63ca4  CSESOPHIA                                                                                                    |          |
| Certificate  General Details Certification Path  Certification path  CAPF-15b63ca4  CSESOPHIA                                                                                                    |          |
| Certificate  General Details Certification Path  Certification path  CAPF-15b63ca4  CSFSORHIA                                                                                                    |          |
| Certificate  General Details Certification Path  Certification path  CAPF-15b63ca4  CAPF-15b63ca4  CSFECORHIA                                                                                                    |          |
| Certificate  General Details Certification Path  Certification path  CAPF-15b63ca4  CSFSORHIA                                                                                                    |          |
| Certificate  General Details Certification Path  Certification path  CAPF-15b63ca4  CSFESOPHIA                                                                                                    |          |
| Certificate  Certification Path  Certification path  CAPF-15b63ca4  CSFSORHIA                                                                                                    |          |
| Certificate    General Details Certification Path   Certification path  CAPF-15b63ca4  CAPF-15b63ca4  CAPF-15b63ca4  Wew Certification                                                                                            |          |
| Certificate  General Details Certification Path  Certification path  CAPF-15b63ca4  CAPF-15b63ca4  View Certificate View Certificate Certificate status:                                                                          |          |
| Certificate General Details Certification Path Certification path CAPF-15b63ca4 CAPF-15b63ca4 Certificate Status: This certificate has expired or is not yet valid.                                                               |          |
| Certificate General Details Certification Path Certification path CAPF-15b63ca4 CAPF-15b63ca4 Certificate status: Certificate status: This certificate has expired or is not yet valid.                                           |          |
| Certificate General Details Certification Path Certification path Certification path CAPF-15b63ca4 Certificate Status: Certificate status: This certificate has expired or is not yet valid. Learn more about certification paths |          |
| Certificate General Details Certification Path Certification path CAPF-15b63ca4 Certificate Status: Certificate status: This certificate has expired or is not yet valid. Learn more about certification paths                    |          |

LSC lorsqu'il s'agit de CAPF avec signature d'une autorité de certification

| Certificate                                                                                                    |
|----------------------------------------------------------------------------------------------------|
| General Details Certification Path                                                                                                    |
|                                                                                                    |
| Certificate Information                                                                                                    |
| This certificate is intended for the following purpose(s):                                                                                                    |
| Ensures the identity of a remote computer     Allows secure communication on the Internet                                                                                                    |
|                                                                                                    |
|                                                                                                    |
|                                                                                                    |
| Issued to: CSESOPHIA                                                                                                    |
|                                                                                                    |
| Issued by: CAPF-fe816e37                                                                                                    |
| Valid from 20/ 03/ 2015 to 18/ 03/ 2020                                                                                                    |
|                                                                                                    |
|                                                                                                    |
| Install Certificate Issuer Statement                                                                                                    |
| Learn more about certificates                                                                                                    |
|                                                                                                    |
| OK                                                                                                    |
|                                                                                                    |
| Certificate                                                                                                    |
| Certificate                                                                                                    |
| Certificate General Details Certification Path Certification path                                                                                                    |
| Certificate General Details Certification Path Certification path Sophia-WIN-3518JC3LM2A-CA                                                                                                    |
| Certificate General Details Certification Path Certification path Certification path Certification path CAPF-fe816e37 CSFSOPHIA                                                                                                    |
| Certificate General Details Certification Path Certification path Sophia-WIN-35183C3LM2A-CA CAPF-fe816e37 CEFSOFHIA                                                                                                    |
| Certificate General Details Certification Path Certification path Sophia-WIN-3518JC3LM2A-CA CAPF-fe816e37 CSFSOPHIA                                                                                                    |
| Certificate General Details Certification Path Certification path Certification path Certification path CAPF-fe816e37 CSFSOPHIA                                                                                                    |
| Certificate General Details Certification Path Certification path General CAPF-fe816e37 GAPF-fe816e37 GSFSCPHIA                                                                                                    |
| Certificate General Details Certification Path Certification path Certification path Certification path CAPF-fe816e37 CSFSOPHIA                                                                                                    |
| Certificate  General Details Certification Path  Certification path  Certification path  CAPF-fe816e37  CSFSOPHIA                                                                                                    |
| Certificate  General Details Certification Path  Certification path  Certification path  CAPF-fe816e37  CSFSOPHIA  CSFSOPHIA                                                                                                    |
| Certificate  General Details Certification Path  Certification path  Certification path  Certificate  CAPF-fe816e37  CSFSOFHIA  View Certificate                                                                                                    |
| Certificate General Details Certification Path Certification path Certification path Certificate status:                                                                                                    |
| Certificate  General Details Certification Path  Certification path  Certification path  Certificate status:  This certificate is OK.                                                                                                    |
| Certificate General Details Certification Path Certification path Certification path Certificate status: This certificate is OK.                                                                                                    |
| Certificate status:<br>Certificate is OK.                                                                                                    |
| Certificate General Details Certification Path Certification path Certification path Certification SI80C3LM2A-CA CAPF-fe816e37 Certificate SI80C9HIA View Certificate View Certificate Certificate status: This certificate is OK. Learn more about certification paths |

le LSC du client Jabber qui affiche toute la chaîne de certificats dans cet exemple est différent du téléphone IP. Les téléphones IP AS sont conçus sur la base du RFC 5280 (3.2. Chemins de certification et approbation) alors l'AKI (ID de clé d'autorité) est manquant, puis le CAPF et le certificat de l'autorité de certification racine ne sont pas présents dans la chaîne de certificats. Si le certificat CAPF/Root CA est manquant dans la chaîne de certificats, ISE aura un problème pour authentifier les téléphones IP lors de l'authentification 801.x sans télécharger les certificats CAPF et racine dans l'ISE. Il existe une autre option dans CUCM 12.5 avec LSC signé directement par CA hors connexion externe, de sorte que le certificat CAPF n'est pas nécessaire pour être téléchargé dans l'ISE pour l'authentification 802.1x du téléphone IP.

# Dépannage

Il n'existe actuellement aucune information de dépannage spécifique pour cette configuration.

# Informations connexes

Défaut connu : Certificat CAPF signé par une autorité de certification, le certificat racine doit être chargé en tant que certificat de confiance CM-trust :

https://bst.cloudapps.cisco.com/bugsearch/bug/CSCut87382/?referring\_site=bugquickviewredir\_